## 前言

尊敬的用户:

您能成为我们的客户,是我们莫大的荣幸!

为了使您对我公司产品有一个深入的了解,并能熟悉使用,我们为您配备了使用说明书。本说明书对我公司产品的使用作了详细说明。在使用系统之前,请先仔细地阅读本说明书,它有助于您更好地使用本公司软件。

此外,为了不断地提高产品的功能、性能和可靠性,我们可能会对产品 的软件做进一步的调整和优化,这样有可能导致产品的实际情况与说明书 有某些不一致的地方,但这不会影响您对产品的使用,恳请您能够谅解。

如果您在使用产品的过程中有什么疑问和建议,欢迎您随时拨打我公司 服务 电话或发送邮件到我们公司邮箱,感谢您的宝贵意见,我们会持续为 您提供更优质的服务以及更优质的产品。

感谢您的合作!

# 热带作物及制品标准化管理系统 用户操作手册 (版本: V1.2.0)

# 郑州九嵩信息技术有限公司

编制时间: 2023 年 8 月

#### 目录

| 热带作物及制品标准化管理系统       | 3                              |
|----------------------|--------------------------------|
| 产品概述                 | . Error! Bookmark not defined. |
| 特殊说明                 | . Error! Bookmark not defined. |
| 1.0 访问平台             | 3                              |
| 1.0.1 热带作物及制品标准网     | 3                              |
| 1.0.2 热带作物及制品标准化管理系统 | 4                              |
| 1.1 注册               | 4                              |
| 1.1.1 用户单位注册         | 4                              |
| 1.1.2 用户注册           | 7                              |
| 1.2 登录               |                                |
| 1.2.1 用户管理员登录        |                                |
| 1.2.2 用户登录           |                                |
| 1.3 用户单位管理           |                                |
| 1.3.1 用户单位           |                                |
| 1.3.1 用户             | 12                             |

## 热带作物及制品标准化管理系统使用手册

### 1.0 如何访问平台

#### 1.0.1 通过热带作物及制品标准网访问平台

✤ 打开 IE 浏览器(谷歌、火狐或 360),输入网址: <u>http://www.rbwtc.cn/</u>,访问热带作物及制品标 准网,如下图

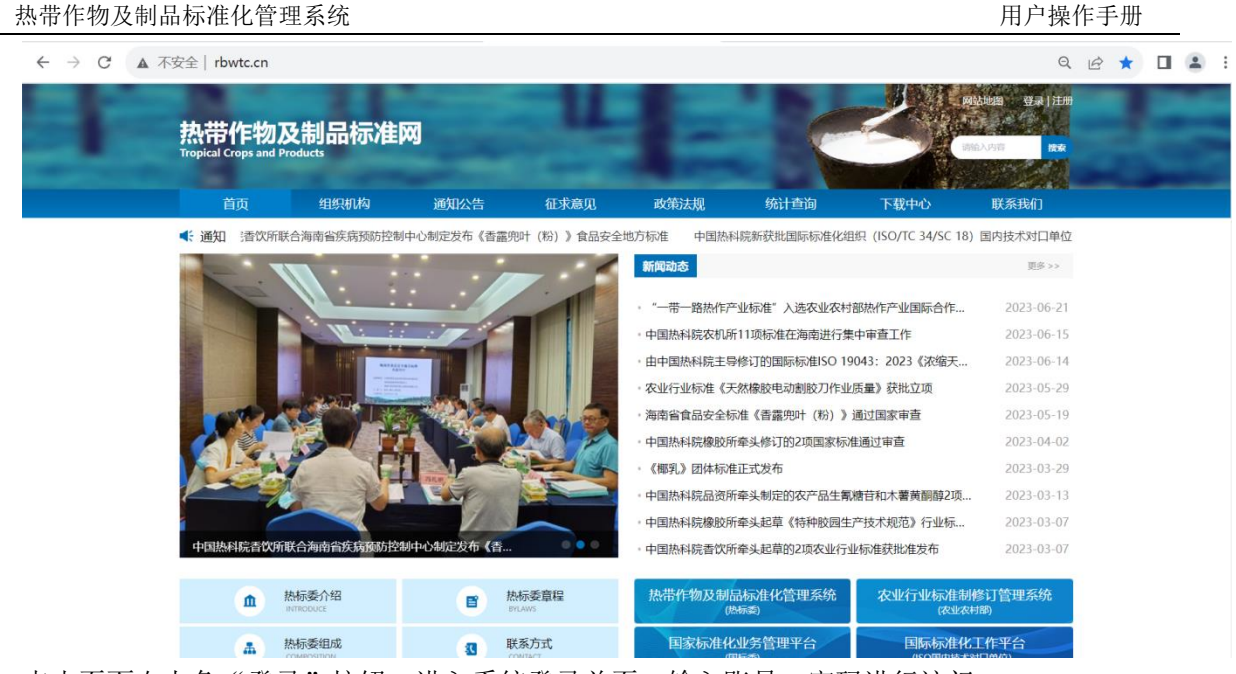

↓ 点击页面右上角"登录"按钮,进入系统登录首页,输入账号、密码进行访问。

### 1.0.2 直接输入热带作物及制品标准化管理系统网址

♣ 打开 IE 浏览器(谷歌、火狐或 360),输入网址: http://www.rbwtc.cn/xt/#/login,访问热带作物 及制品标准化管理系统,如下图

| ← → C ▲ 不安全   rbwt | c.cn/xt/#/login |           |                                        | ☞ 월 Q 날 ☆ 🛛 😩 : |
|--------------------|-----------------|-----------|----------------------------------------|-----------------|
|                    |                 |           |                                        |                 |
|                    |                 |           |                                        |                 |
|                    |                 | *****     | 计化体和文体                                 |                 |
|                    | 6               | 然审作物及制而依  | 7年16官埋杀犹                               |                 |
|                    | 10010           |           | 管理员使用账号登录,委员和用户使用手机号登录                 |                 |
|                    | 2               |           | 密码不少于6位,由大写字母、小写字母、特殊符号和数字组成           |                 |
|                    |                 | 20        | -nwsw-                                 |                 |
|                    |                 |           | 登录                                     |                 |
|                    |                 |           |                                        |                 |
|                    | ● 便捷化项目申报       | ● 全过程标准管理 | <ul> <li>—站式查询</li> <li>可视f</li> </ul> |                 |
|                    |                 |           |                                        |                 |

## 1.1 如何注册

### 1.1.1 用户单位注册

♣ 在浏览器的地址栏输入(http://www.rbwtc.cn/xt/#/login)系统网址,回车进入热带作物及制品

热带作物及制品标准化管理系统

 $\leftarrow$  → C ▲ 不安全 | rbwtc.cn/xt/#/login

| 用尸操作手 |
|-------|
|-------|

**a** :

#### 标准化管理系统登录页面 (如下图);

| ~  | 50   | 0 | id | r |  |
|----|------|---|----|---|--|
| 04 | 11 A | Q | 6  | X |  |

|           | 热带作物及制品标  | <b>示准化管理系统</b>               |           |
|-----------|-----------|------------------------------|-----------|
|           |           | 管理员使用账号登录,委员和用户使用手机号登录       |           |
|           |           | 密码不少于6位,由大写字母、小写字母、特殊符号和数字组成 |           |
|           |           | terpp                        |           |
|           |           | R <sup>D</sup>               |           |
|           |           | 忘记密码 去注册                     |           |
|           |           |                              |           |
| ● 使捷化项目申报 | ● 全过程标准管理 |                              | <b>青理</b> |

↓ 点击"去注册"按钮进入如下界面。

|           | 热带作物及制品标  | 际准化管理系统    |         |
|-----------|-----------|------------|---------|
|           |           | /B/1462138 | #BR     |
| • 健康化项目申报 | ● 全过程标准管理 | ● 一处式直询    | ● 可提化管理 |

↓ 点击"用户单位注册"按钮进入如下界面。

热带作

| 物及制品标准化管   | 理系统                          |
|------------|------------------------------|
|            |                              |
| *单位名称      | 请选择单位名称                      |
| * 统一社会信用代码 | 调输入统一社会信用代码                  |
| * 所在地:     | 请选择新在地 - 请选择市区               |
| * 通信地址     | 调输入通信地址                      |
| * 邮政编码     | 请给入点你时期初                     |
| 号湖东镫*      | 单位管理员账户,单位名称汉语拼音首字母小写组合      |
| * 联系人      | 调输入联系人                       |
| * 联系人手机号   | 诸绝入职务人手机号                    |
| * 由6箱      | 1866入山印南                     |
| * 2011     | 密码不少于6位,由大写字母、小写字母、特殊符号和数字组成 |
| * 确认密码     | 密码不少于6位,由大写字母、小写字母、特殊符号和数字组成 |
|            | 返回上一页 <b>#1021</b> 第         |

↓ 填写相关信息,确认无误后;点击"单位注册"按钮,提交成功后提示注册成功,注意:

1、妥善保管"登录账号"和密码(规则:6位及以上字符且大写字母、小写字母、特殊符合和数字组成),方便登录系统;

2、请填写常用的联系人手机号和邮箱,方便系统以短信或邮件形式进行项目、标准进度提醒

↓ 使用注册成功的账号和密码登录系统完善用户单位信息,如下图所示。

| 标准化信息管理系统           | ≡        | Ø | 临时维护单位信息工作台 | 👰 中国农垦经济发展中心 |
|---------------------|----------|---|-------------|--------------|
| ☆ 首页                | 快速通道     |   |             |              |
| ⑧ 用户单位完善<br>B. 用户单位 |          |   |             |              |
|                     | 完善物产者位值者 |   |             |              |
|                     |          |   |             |              |
|                     |          |   |             |              |
|                     |          |   |             |              |
|                     |          |   |             |              |
|                     |          |   |             |              |
|                     |          |   |             |              |
|                     |          |   |             |              |
|                     |          |   |             |              |
|                     |          |   |             |              |

↓ 点击"完善用户单位信息"按钮,进入如下界面;

| <b>佳化信息管理系统</b> |                         |                  |           |                    | 临时维护单位信息工作台 | 中国农垦经济发展中 |
|-----------------|-------------------------|------------------|-----------|--------------------|-------------|-----------|
| 首页              | 用户单位                    |                  |           |                    |             |           |
| 用户单位完善          |                         |                  |           |                    |             |           |
| 3 用户单位          | 94952                   |                  |           |                    |             |           |
|                 | 单位名称:                   | 中国农垦经济发展中心       | 统一社会信用代码: | 91410104MA9GBBL2XN |             |           |
|                 | 单位性质:                   |                  | 上级主管部门:   |                    |             |           |
|                 | 是否属于质检系统:               | 是                | 法定代表人:    |                    |             |           |
|                 | 手机:                     | 13939078603      | 联系人:      | Æ                  |             |           |
|                 | 座机:                     |                  | 传真:       |                    |             |           |
|                 | 曲印稿:                    | 875661757@qq.com | 邮政编码:     | 123                |             |           |
|                 | 所在地:                    | 河南省 - 郑州市        | 通信地址:     | 郑州                 |             |           |
|                 | 银行账户:                   |                  | 开户行名称:    |                    |             |           |
|                 | 统一社会信用代码证<br>书: pdf_ing |                  |           |                    |             |           |
|                 | jpeg, tif, png          |                  |           |                    |             |           |
|                 |                         |                  |           |                    |             |           |
|                 | 9911                    |                  |           |                    |             |           |
|                 |                         |                  |           |                    |             |           |
|                 |                         |                  |           |                    |             |           |
|                 |                         |                  |           |                    |             |           |
|                 |                         |                  |           |                    |             |           |

 点击"编辑"按钮,完善用户单位信息,确认无误后,点击"提交审核"按钮,等待热标委管理 审核;如下图所示。

| 标准化信息管理系统 |                             |                                   |
|-----------|-----------------------------|-----------------------------------|
| 🟠 首页      | 用户单位                        |                                   |
| ⑧ 用户单位完善  | <b>677 627 5</b> 5.000      |                                   |
| B 用户单位    |                             |                                   |
|           | 注册审核结果: 历史导入注册待完善信息         |                                   |
|           | * 单位名称: 中国农品经济发展中心          | 。统一社会信用代<br>码: 91410104MASGB8L2XN |
|           | * 单位性质: 国有企业                | * 上级主管部门: 1                       |
|           | 是百選于质绘系<br>统:               | *法定代表人: 1                         |
|           | * 手机: 13939078603           | * 联系人: 匷                          |
|           | *座机: 11                     | * 传真: 111                         |
|           | *邮箱: 875661757@qq.com       | * df@c0@59: 123                   |
|           | * 所在地: 河南曾 - 郑州市            | *通信地址: 郑州                         |
|           | 假行账户: 11                    | 开户行名称: 11                         |
|           | 统一社会细胞代码<br>* 证书: pdf, jpg, |                                   |
|           | (X7) (33)                   |                                   |
|           |                             |                                   |

此时需要耐心等待热标委管理审核该用户单位信息;

- 1、热标委管理审核后,将以短信、邮件方式通知该用户单位;
- 2、通过审核,可以正常使用该系统;
- 3、不通过审核,登录系统修改注册信息,再次提交审核;
- 4、请妥善保管"登录账号"和密码(规则:6位及以上字符且大写字母、小写字母、特殊符合 和数字组成),方便登录系统;
- 5、请填写常用的联系人手机号和邮箱,方便系统以短信或邮件形式进行项目、标准进度提醒。
- 6、此处将存在两处通知分别为:注册成功通知、热标委管理员审核后通知。

#### 1.1.2 用户注册

▲ 在浏览器的地址栏输入(http://www.rbwtc.cn/xt/#/login)系统网址,回车进入热带作物及制品标准化管理系统登录页面(如下图);

| ← → C ▲ 不安全   rbwt | tc.cn/xt/#/login |           |                       | 07      | S <sub>E</sub> | Q | ė | ☆ | 2 | 1 |
|--------------------|------------------|-----------|-----------------------|---------|----------------|---|---|---|---|---|
|                    |                  |           |                       |         |                |   |   |   |   |   |
|                    |                  |           |                       |         |                |   |   |   |   |   |
|                    |                  |           |                       |         |                |   |   |   |   |   |
|                    |                  | 热带作物及制品   | 标准化管理系统               |         |                |   |   |   |   |   |
|                    |                  |           | 管理员使用账号登录,委员和用户使用手机号登 | ER      |                |   |   |   |   |   |
|                    |                  |           | 密码不少于6位,由大写字母,小写字母,特殊 | 符号和数字组成 |                |   |   |   |   |   |
|                    |                  |           | 論語時                   | e7pp    |                |   |   |   |   |   |
|                    |                  |           | RD RD                 |         |                |   |   |   |   |   |
|                    |                  |           | 忘记密码 去注册              |         |                |   |   |   |   |   |
|                    | ● ●博华项目由据        | • 全过期标准管理 |                       | ● 可柳化等理 |                |   |   |   |   |   |
|                    |                  |           |                       |         |                |   |   |   |   |   |
|                    |                  |           |                       |         |                |   |   |   |   |   |

↓ 点击"去注册"按钮进入如下界面。

|  | 热带作物及制品标 | 准化管理系统                                             |     |
|--|----------|----------------------------------------------------|-----|
|  |          | /19 <sup>-946</sup> 02138<br>/10 <sup>-</sup> 9138 | 888 |
|  |          |                                                    |     |

🚽 点击"用户注册",进入用户注册流程

| * 单位名称:    | 请选择单位名称                      |
|------------|------------------------------|
| * 姓名       | 谢输入经名                        |
| *证件类型:     | 眉民身份证                        |
| * 证件号码     | 海输入证件号码                      |
| * 手机(登录账号) | 请输入手机(登录账号)                  |
| * 邮箱       | 调输入邮箱                        |
| * 密码       | 密码不少于6位,由大写字母、小写字母、特殊符号和数字组成 |
| * 确认密码     | 密码不少于6位,由大写字母、小写字母、特别符号和数字组成 |
|            |                              |
|            | 送回上一页 用户 <b>让朋</b>           |

↓ 填写相关信息,确认无误后;点击"用户注册"按钮,提示"个人用户注册成功,请登录系统补

**全信息并提交审核"**,用户单位审核后,方为注册成功。

↓ 请使用手机号(登录账号)和密码登录系统补全用户信息;如下图所示;

热带作物及制品标准化管理系统

| 标准化信息管理系统 | E    | ٥ | 临时注册用户工作台 | <b>()</b> = |
|-----------|------|---|-----------|-------------|
| ☆ 首页      | 快速通道 |   |           |             |
| ▲ личкежи |      |   |           |             |
|           |      |   |           |             |

▲ 点击"完善用户信息"按钮,进入完善用户信息页面,再点击"编辑"按钮,进行信息完善,如 下图所示;

| 示准化信息管理系统 | ≡              |             |                    |                    | ② 輸設注册用户工作台 |  |
|-----------|----------------|-------------|--------------------|--------------------|-------------|--|
| 首页        | 用户             |             |                    |                    |             |  |
| 用户信息完善    | -              |             |                    |                    |             |  |
| 用户        |                |             |                    |                    |             |  |
|           | 姓名:            | 産           | 性别:                | 男                  |             |  |
|           | 民族:            |             | 党派:                |                    |             |  |
|           | 证件类型:          | 眉民身份证       | 证件证号:              | 412824198702260033 |             |  |
|           | 2寸免冠照片:        |             | 上传证件照片(正<br>面、反面): | 正面                 |             |  |
|           | 手机:            | 13939001010 |                    | 875661757@qq.com   |             |  |
|           | 办公电话:          |             | 邮政编码:              |                    |             |  |
|           | 所在地:           |             | 通信地址:              |                    |             |  |
|           | 银行账户:          |             | 开户行名称:             |                    |             |  |
|           | 在职/退休:         | 在职          |                    |                    |             |  |
|           | 行政职务:          |             |                    |                    |             |  |
|           | 职称级别:          |             | 职称:                | 请选择职称              |             |  |
|           | 是否中国工程院院<br>士: | ž           |                    |                    |             |  |
|           | 是否中国科学院院<br>士: | ă           |                    |                    |             |  |
|           | 最后毕业学校:        |             |                    |                    |             |  |
|           | 最高学历:          |             | 最高学位:              | 请选择最高学位            |             |  |

▲ 确认无误后,点击"提交审核",等待用户单位管理员审核用户信息完整性和真实性;如下图所示;

| 准化信息管理系统 | ≡              |               |                         |                    | 临时注册用户工作台 | • |
|----------|----------------|---------------|-------------------------|--------------------|-----------|---|
| 首页       | 用户             |               |                         |                    |           |   |
| 用户信息完善   | 87 87          | 提交审核 透回       |                         |                    |           |   |
| □ 用户     | 注册实验结果·        | 新注册结合美信自      |                         |                    |           |   |
|          | *用户单位:         | 中国农垦经济发展中心    |                         |                    |           |   |
|          | *姓名:           | æ             | 性别:                     | ◎男 ○女              |           |   |
|          | * 民族:          | 请选择民族         | * 党派:                   | 诸远择党派              |           |   |
|          | * 证件类型:        | 居民身份证         | *证件证号:                  | 412824198702260033 |           |   |
|          | *2寸免冠照片:       |               | よ传证件照片(正<br>●<br>面、反面): | 正面                 |           |   |
|          | * 手机:          | 13939001010   | * 邮箱:                   | 875661757@qq.com   |           |   |
|          | 办公电话:          | 请输入办公电话       | 邮政编码:                   | 请输入邮政编码            |           |   |
|          | * 所在地:         | 请选择所在地 - 请选择市 | 通信地址:                   | 请输入通信地址            |           |   |
|          | 银行账户:          | 谚输入银行账户       | 开户行名称:                  | 请输入开户行名称           |           |   |
|          | * 在职/退休:       | ○ 在駅 ○ 退休     |                         |                    |           |   |
|          | * 行政职务:        | 请输入行政职务       |                         |                    |           |   |
|          | * 职称级别:        | 请选择职称级别       | * 眼稔:                   | 请选择职称              |           |   |
|          | 是否中国工程院院<br>士: | 〇是 0 番        |                         |                    |           |   |
|          | 是否中国科学院院<br>士: | ○是 ◎ 吾        |                         |                    |           |   |

此时需要耐心等待用户单位管理员审核该用户信息。

- 1、通过审核,可以正常使用该系统;
- 2、不通过审核,登录系统修改注册信息,再次提交审核。
- 3、请妥善保管"手机(登录账号)"和密码,方便登录系统;
- 4、请填写常用的邮箱,方便系统以短信或邮件形式进行项目、标准进度提醒。
- 5、此处将存在两处通知分别为: 注册成功通知、用户单位管理员审核后通知。

### 1.2 如何登录

#### 1.2.1 用户管理员登录

▲ 在登录页面输入正确的账户密码后点击"登录",进入网站首页。(根据当前登录用户的权限加载对应的菜单) 如下图;

|           | 热带作物及制品                     | 示准化管理系统                    |             |  |
|-----------|-----------------------------|----------------------------|-------------|--|
|           |                             | js01-1<br><br>n2atj<br>₽2≅ | •<br>•<br>• |  |
|           |                             | 志记前码 未注册                   | 手机导致荣       |  |
| ● 使是化项目申报 | <ul> <li>全过程标准管理</li> </ul> |                            | ● 可提化管理     |  |

↓ 点击"登录",进入用户单位管理员首页

| 标准化信息管理系统                                       | ≡         |                                          |            |        |                                                                                                    | ⑦ 用户单位工作台    | ~ 👰 js01 |
|-------------------------------------------------|-----------|------------------------------------------|------------|--------|----------------------------------------------------------------------------------------------------|--------------|----------|
| 🖨 首页                                            | 办事快捷通道    |                                          |            |        |                                                                                                    |              |          |
| 三项目管理 ~                                         |           |                                          |            |        |                                                                                                    |              |          |
| ▲ 标准管理                                          | 오         | 1. A A A A A A A A A A A A A A A A A A A |            | ĒŶ     | Ē                                                                                                    | Ē            |          |
| ▲ 审核管理                                          | 用户信息      | 用户注册审核                                   | 征求意见       | 标准起草审核 | 标准送审审核                                                                                                    | 报批管理审核       |          |
| ·宝 用户单位管理 · · · · · · · · · · · · · · · · · · · |           |                                          |            |        |                                                                                                    |              |          |
|                                                 | 我的项目 我的标准 |                                          |            |        |                                                                                                    |              |          |
| 💄 统计查询 🛛 👋                                      | 内县 顶目始岛   | <b>运日夕後 左帝</b>                           | 1214-34.77 |        | 0177-0142-05                                                                                                    | th 5548本     | 10.0-    |
| 💄 过程监控 🛛 👋                                      |           | 现日日仲 牛级                                  | THERE      |        | The Contract of the Contract of the Contract o | 3793.340.654 | DRTF-    |
|                                                 |           |                                          |            |        |                                                                                                    |              |          |
|                                                 |           |                                          |            |        |                                                                                                    |              |          |
|                                                 |           |                                          |            |        |                                                                                                    |              |          |
|                                                 |           |                                          |            |        |                                                                                                    |              |          |
|                                                 |           |                                          |            |        |                                                                                                    |              |          |
|                                                 |           |                                          |            |        |                                                                                                    |              |          |
| < >                                             |           |                                          |            |        |                                                                                                    |              |          |

### 1.2.2 用户登录

▲ 在登录页面输入正确的账户密码后点击"登录",进入网站首页。(根据当前登录用户的权限加载对应的菜单) 如下图;

| 标准化信息管理系统                                    | ≡              |         |            |           |                          | ◎ 普通用户工作台 ∨ | ) js01-1 |
|----------------------------------------------|----------------|---------|------------|-----------|--------------------------|-------------|----------|
| ☆ 首页                                         | 办事快捷通道         |         |            |           |                          |             |          |
| 三项目管理 ✓                                      | <b>—</b>       |         | 0          | ~         |                          | _           |          |
| â 标准管理 · · · · · · · · · · · · · · · · · · · |                | E       | 25         | $\otimes$ | Ē                        | ĒŻ          |          |
|                                              | 填报实施方室         | 起草标准    | 标准送审       | 报批管理      | 宣贯实施                     | 复审          |          |
|                                              |                |         |            |           |                          |             |          |
|                                              | 我的项目 我的标准      |         |            |           |                          |             |          |
|                                              | 序号 项目编号        | 项目名称 年度 | 标准类型       | 项目负责人 研   | 开究领域 所属分标委               | 执行状态        | 操作       |
|                                              | 1 rbw-2022-009 | 2021    | 行业标准       | 在         | <sup>栽培</sup> 天然橡胶分技术委员会 | 实施方室热标委通过待  | 查看       |
|                                              | 2 rbw-2022-006 | 2021    | 国家标准 (强制性) | æ         | 天然橡胶分技术委员会               | 实施方案热标委通过待  | 查看       |
|                                              | 3 rbw-2022-005 | 2021    | 国家标准 (推荐性) | 崔 3       | 资源育种 天然橡胶分技术委员会          | 实施方案热标委通过待  | 查看       |
|                                              |                |         |            |           |                          |             |          |
|                                              |                |         |            |           |                          |             |          |
|                                              |                |         |            |           |                          |             |          |

## 1.3 如何查看用户单位

#### 1.3.1 用户单位

依次打开"用户单位管理"->选择"用户单位",如下图

| 标准化信息管理系统  | ≡    |           |                 |      |        |          |       |     |             | ٥       | #####IT### 🗸 🔮 rbw |
|------------|------|-----------|-----------------|------|--------|----------|-------|-----|-------------|---------|--------------------|
| 合 首页       | 用户单位 | ×         |                 |      |        |          |       |     |             |         | ~                  |
|            | #62  | 名称        | 单位性质            | ~ 査询 |        |          |       |     |             |         |                    |
|            | 序号   | 单位名称      | 统一社会信用代码        | 单位性质 | 上级主管部门 | 是否属于质检系统 | 法定代表人 | 联系人 | 手机号         | 执行状态    | 操作                 |
| B 用户单位 2   | 1    | 中国热带农业科学院 | 121000007358452 |      |        |          |       | 俞欢  | 18208942865 | 审核通过    | 编辑 亚香              |
| 💄 用户管理 🛛 👻 | 2    | xx科技有限公司  | 123456789098765 |      |        |          |       | 张三  | 13939078611 |         | 编辑 重要              |
| ≔ 項目管理 ~   | 3    | 临时注册单位    | 123456789123456 |      |        |          |       | 李小鹏 | 18678785454 |         | 编辑 童石              |
| □ 标准管理 ~   | 4    | 测试单位2     | 123456789123456 | 01   | 上级部门   | 1        | 测试单位2 | 测试— | 18612340001 | 审核通过    | 编辑 亚裔              |
| 💄 审核管理 🛛 👋 | 5    | 测试单位3     | 123456789123456 | 01   | 上级部门   | 1        | 测试单位3 | 测试二 | 18612340001 | 审核通过    | 编辑 亚亚              |
| へ 続け重適 🌱 🌱 | 6    | 测试单位4     | 123456789123456 | 01   | 上级部门   | 1        | 测试单位4 | 测试三 | 18612340001 | 审核通过    | 编辑 查查              |
| 🛔 专家库管理 👋  | 7    | 测试单位5     | 123456789123456 | 01   | 上级部门   | 1        | 测试单位5 | 测试四 | 18612340001 | 审核通过    | 编辑 童吾              |
| ☑ 总衞计划 ~   | 8    | 测试单位6     | 123456789123456 | 01   | 上级部门   | 1        | 测试单位6 | 测试五 | 18612340001 | 审核通过    | 编辑 查察              |
| 合门户网站 ~    | 9    | 测试单位7     | 123456789123456 | 01   | 上级部门   | 1        | 测试单位7 | 测试六 | 18612340001 | 审核通过    | 编辑 查查              |
| □ 历史数据 ∨   | 10   | 测试单位8     | 123456789123456 | 01   | 上级部门   | 1        | 测试单位8 | 测试七 | 18612340001 | 审核通过    | 编辑 重要              |
| ✓ 基础数据 ✓   |      |           |                 |      |        |          |       |     | 共19条 10条/页  | · · · 1 | 2 > 前往 1 页         |

#### 功能简介

#### 1、操作说明

- ↓ 用户单位管理员登录管理本单位信息
- ♣ 热标委管理员登录管理所有用户单位信息
- 2、操作者:

用户管理员: 热标委管理员:

#### 1.3.1 用户

依次打开"用户单位管理"->选择"用户",如下图

#### 执带作物乃制只标准化管理系统

| 热带作物               | 及制品标准化        | 管理系统         |             |                     |              | 用戶        | □操作手册            |
|--------------------|---------------|--------------|-------------|---------------------|--------------|-----------|------------------|
| 标准化信息管理系统          | ≡             |              |             |                     |              | © #       | nitese 👔 🗸 👰 rbw |
| ☆ 首页               | 用户单位 × 用户信息 × |              |             |                     |              |           | ~                |
| ★ 标委会管理 🛛 👋        | 姓名            | 用户名          | 手机带         | 查询                  |              |           |                  |
| ⑧ 用户单位管理 ~         | 序号 用户名        | 用户单位名称 性别    | 手机号         | AF85                | 所在省市         | 研究领域      | 操作               |
|                    | 1             | 中国热带农业科学院分析测 | 13086025961 | kb66892283@163.com  |              |           | 编辑 亚香            |
| В лев 2            | 2 临时注册用户      | 测试单位1 男      | 18619905656 | 18619905656@163.com | P01 - P01C01 | 09,01     | 编辑 亚石            |
| □ 項目管理 ~           | 3 用户3         | 源陆单位3 房      | 18688880003 | 123@qq.com          | P01 - P01C01 | 01        | 编辑 童石            |
| □ 标准管理 ~           | 4 甩户2         | 测试单位2 男      | 18688880002 | 123@qq.com          | P01 - P01C01 | 01        | 988 227          |
| 💄 审核管理 👋 👋         | 5 用户4         | 测试单位4 男      | 18688880004 | 123@qq.com          | P01 - P01C01 | 01        | <b>988 亚石</b>    |
| Q 鏡計直询 🌱           | 6 用户5         | 测试单位5 男      | 18688880005 | 123@qq.com          | P01 - P01C01 | 01        | 编辑 查若            |
| <b>▲</b> 98/4288 · | 7 用户6         | 测试单位6 男      | 18688880006 | 123@qq.com          | P01 - P01C01 | 01        |                  |
| 2 总结计划 ~           | 8 甩户7         | 测试单位7 男      | 18688880007 | 123@qq.com          | P01 - P01C01 | 01        | 88 2T            |
| 合 门户网站 · · ·       | 9 用户8         | 测试单位8 男      | 18688880008 | 123@qq.com          | P01 - P01C01 | 01        | 编辑 查查            |
| □ 历史数据 ∨           | 10 用户9        | 测试单位9 男      | 18588880009 | 123@qq.com          | P01 - P01C01 | 01        | 编辑 查容            |
|                    |               |              |             |                     | 共 16 条       | 10祭/页 < 1 | 2 > 前往 1 页       |

#### 功能简介

#### 1、操作说明

用户登录管理本人信息。 用户单位管理员登录管理本单位用户信息 热标委管理员登录管理所有用户单位用户信息

2、操作者:

用户: 用户单位: 热标委管理员:

## 1.4 如何申报项目

↓ 针对项目流程环节做以下流程图,供使用者快速了解整个项目环节;请使用系统前务必仔细了 解。

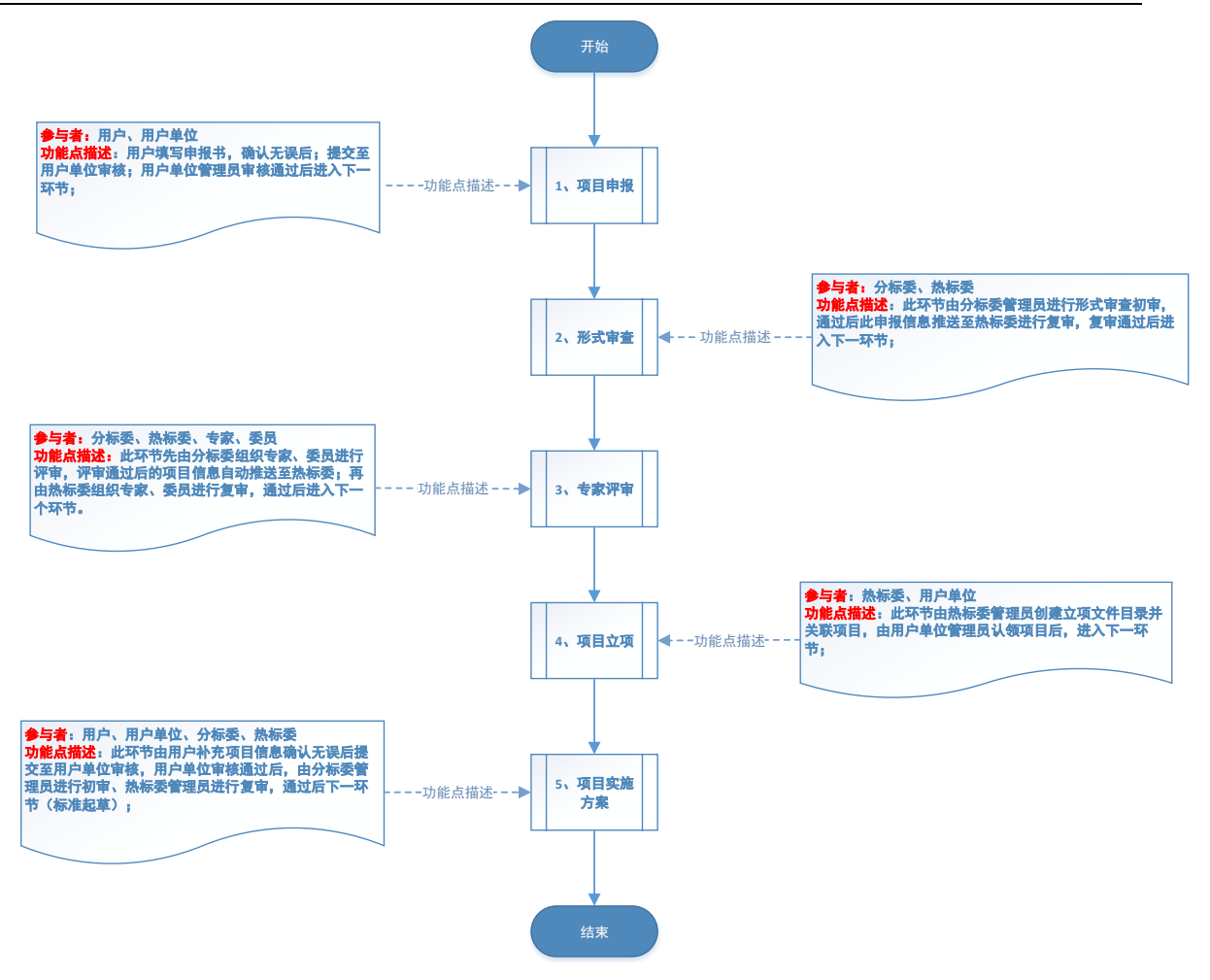

### 1.4.1 填报申报书

- 一、填报申报书操作:
- 🞍 使用【用户】账号登录系统依次打开"项目管理"->"填报申报书",如下图;

| ☆ 首页                                           | 填报申报  | 讳 ×          |            |      |            |                                           |          |       |                 | ~                    |
|------------------------------------------------|-------|--------------|------------|------|------------|-------------------------------------------|----------|-------|-----------------|----------------------|
| 💄 用户管理 🛛 👋                                     | 项     | 目名称          | 🗇 申报年度     | 标准类型 |            | 所属分标委                                     | > 查询     | 填写申报书 |                 |                      |
| □ 项目管理 ^                                       | 197.5 | 导 项目编号       | 项目名称       | 项目年度 | 标准类型       | 项目负责人                                     | 作物       | 研究領域  | 所属分标委           | 操作                   |
| <ul> <li>「遺服申服书</li> <li>「読方案填服(用户)</li> </ul> | 1     | rbw-2023-270 | 1          |      | 行业标准       | 審胜磊001                                    | 甘蔗       | 农业信息化 |                 | 修改 勝除 直看<br>類制 下致pdf |
| 计划调整申请(用户)                                     | 2     | rbw-2023-269 | 34354535   | 2025 | 行业标准       | 翟胜磊001                                    | 澳洲坚果毛叶枣  | 资源育种  | 天然橡胶分技术委.       | 修改 删除 查費<br>复制下戰pdf  |
| ○ 坝日头扁泥石 □ 标件管理                                | 3     | rbw-2023-268 | 34354535   | 2025 | 行业标准       | 審胜編001                                    | 澳洲坚果毛叶枣  | 资源育种  | 天然橡胶分技术委.       | . 查看 复制 下载pdf        |
| <ul> <li>Q. 数据音询</li> </ul>                    | 4     | rbw-2023-267 | 1127001    | 2023 | 国家标准 (推荐性) | 翟胜磊001                                    | 辣木       | 资源育种  | 天然橡胶分技术委.       | 查查 复制 下载pdf          |
|                                                | 5     | rbw-2023-266 | 側色11232323 | 2025 | 行业标准       | 置胜磊001                                    | 澳洲坚果。毛叶枣 | 资源育种  | 天然橡胶分技术委.       | 查看 复制 下载pdf          |
|                                                | 6     | rbw-2023-265 | 側色11       | 2025 | 行业标准       | 翟胜磊001                                    | 澳洲坚果,毛叶枣 | 资源育种  | 天然橡胶分技术委.       | 查查 复制 下载pdf          |
| - 1985年<br>- 1985年                             | 7     | rbw-2023-264 | 1127       | 2025 | 行业标准       | 翟胜磊001                                    | 澳洲坚果、毛叶枣 | 资源育种  | 天然橡胶分技术委.       | 查看 发制 下载pdf          |
|                                                | 8     | rbw-2023-263 | 侧色11       | 2025 | 行业标准       | 翟胜磊001                                    | 澳洲坚果、毛叶枣 | 资源育种  | 天然橡胶分技术委.       | 查查 复制 下载pdf          |
|                                                | 9     | rbw-2023-262 | 2          | 2023 | 国家标准 (推荐性) | 翟胜磊001                                    | 木菠萝      | 栽培    | 热标委秘书处          | 查看 复制 下载pdf          |
| € →                                            | 10    | 1 2022 264   |            | 2022 | 7-114-345  | IN ALL ALL ALL ALL ALL ALL ALL ALL ALL AL | A ## 7   |       | 10.1 T (N.12.5) |                      |

点击"下载 PDF" 按钮,将自动生成申报书;

🞍 点击"填写申报书"按钮跳转至如下页面

以上内容仅为本文档的试下载部分,为可阅读页数的一半内容。如 要下载或阅读全文,请访问: <u>https://d.book118.com/13612300224</u> <u>1010152</u>